## Tally interface to vMix

## vMix version higher than 20!

1. Install setting tool "TallyInterfaceCfg-Setup.exe" to one computer, connect the computer to Tally interface with network cable as below

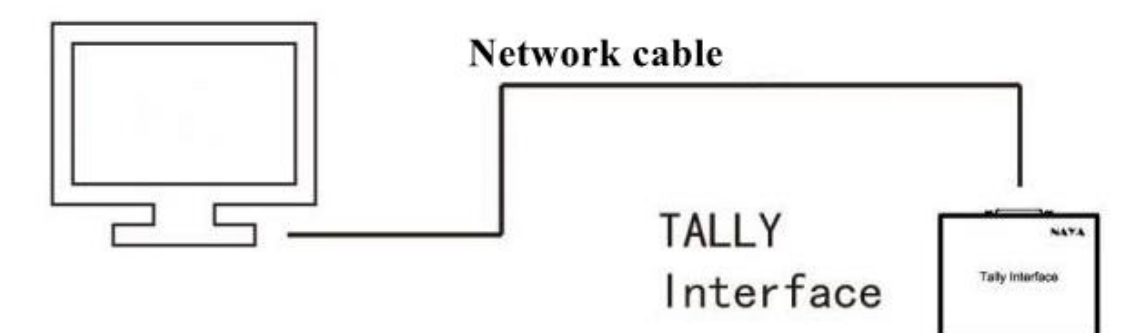

Run the setting tool, after successful connection you will see parameter as below:

| 😤 NAYA Tally Interface 设置工具                          |   |
|------------------------------------------------------|---|
| 心在常语                                                 |   |
| K H B/C                                              | 1 |
|                                                      |   |
| 设备信息                                                 |   |
| ((a))                                                |   |
| Γ Å                                                  |   |
| 2.5.要甘2.5                                            |   |
| 改直叠响                                                 |   |
| TINA                                                 |   |
| 至mal用起<br>硬件序列号: 180028001347373034353333 版本号: 1.002 |   |
|                                                      |   |
| 网络醌置                                                 |   |
| IP地址: 192,168,10,200 网络撞码: 255,255,255,0             |   |
| 网关地址: 192_168_10_1 管理PC地址: 192_168_10_100            |   |
|                                                      |   |
|                                                      |   |
| 和被視式: 1~12路Tally信号 ▼ Tally視式: BMD Tally ▼            |   |
|                                                      |   |
| 进入设置 下 <b>就配置</b>                                    |   |
|                                                      |   |
|                                                      |   |
|                                                      |   |

Please check IP to make sure its at same gateway with vMix. And then please restart the Tally interface. 2. Connect BS350 to vMix with Tally interface as below:

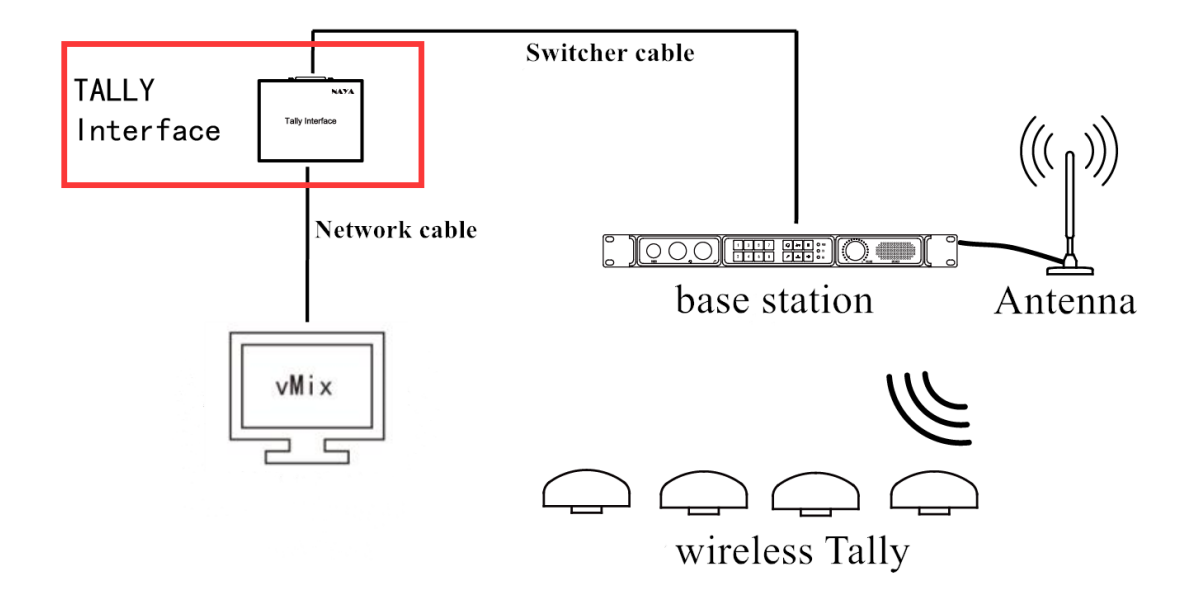

3. Install the plug-in"vMixTally-Setup.exe" to computer with vMix And then run vMix Tally

| 🛃 vMix Tally Naya                                                                                                    |  |
|----------------------------------------------------------------------------------------------------|--|
| 信息栏:                                                                                                    |  |
| 17:12:43 : Wait Tcp Connetct<br>17:12:44 : Tcp Link Success<br>17:12:45 : Tally Interface IP Address:192.168.10.200,Port:54321.<br>17:12:46 : Tally 1 Red.Tally 2 Green. |  |
|                                                                                                    |  |
|                                                                                                    |  |
|                                                                                                    |  |
|                                                                                                    |  |
|                                                                                                    |  |
|                                                                                                    |  |

Turn on the network controller